# Configure SIP trunking on Panasonic KX-KDE/NCP systems

## About this task:

**Note:** This guide assumes that the reader is comfortable with configuring a Panasonic BTS system. As it only entails registering the KDE/NCP device to ThinkTel to receive calls and ensure proper call handoff. Any other PBX configurations – such as licensing and routing decisions (hunt groups, schedules, etc.), would need to be configured separately by the reader. It also assumes that the reader has contacted Customer Support and has been provided the SIP credentials that are required to register and connect with ThinkTel.

## First, connect to the PBX.

1. Start the Panasonic Unified Maintenance Console.

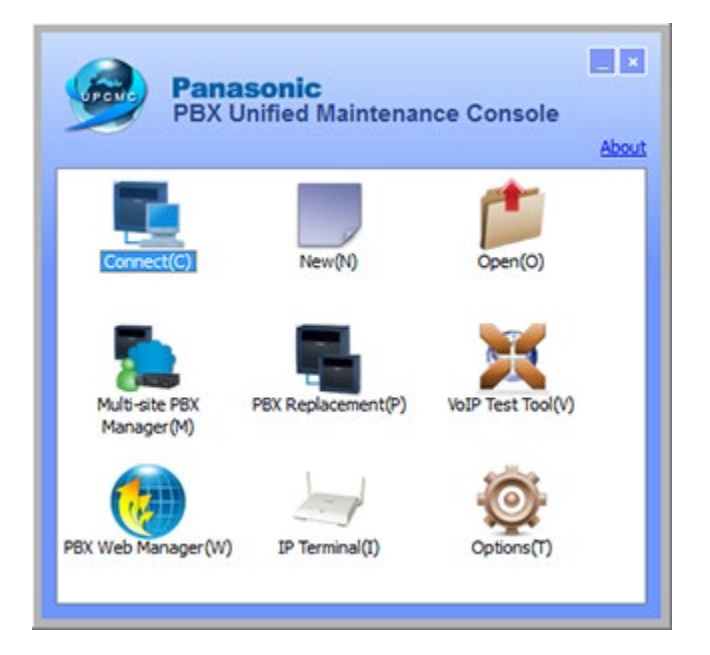

- 2. Click **Connect**, verify that you will be doing so at the INSTALLER level and choose the method of connection:
  - o LAN
  - o RS-232
  - o Modem
  - USB to Connect to your PBX for interactive configuration
- 3. Provide the IP address of the MPR card and the password of the INSTALLER Level.
- 4. Click **Connect**.

| Jonneo    | tt                                                    |
|-----------|-------------------------------------------------------|
| Profile F | File(P) -                                             |
| Profile   | Name : 🕽 WeNCP500 Demo 🔹 🎹 🌄 🎞                        |
| Connecti  | ion Property                                          |
|           | PBX Model : KX-NCP500/1000 -                          |
|           |                                                       |
|           | IAN Modem RS-232C US8                                 |
|           |                                                       |
| LAN       | Modem K3-2326 USB                                     |
|           | IP Address : 192.168.0.101    Search(5)  Port : 35300 |
|           |                                                       |
|           |                                                       |
|           | Enter Password : ••••                                 |
|           | V Save Password                                       |
|           |                                                       |
|           | ") Please change the password frequently.             |

Second, set/verify the IP Settings.

1. From **System Menu** > **Configuration** > **Slot**, hover over the MPR card and select the card property.

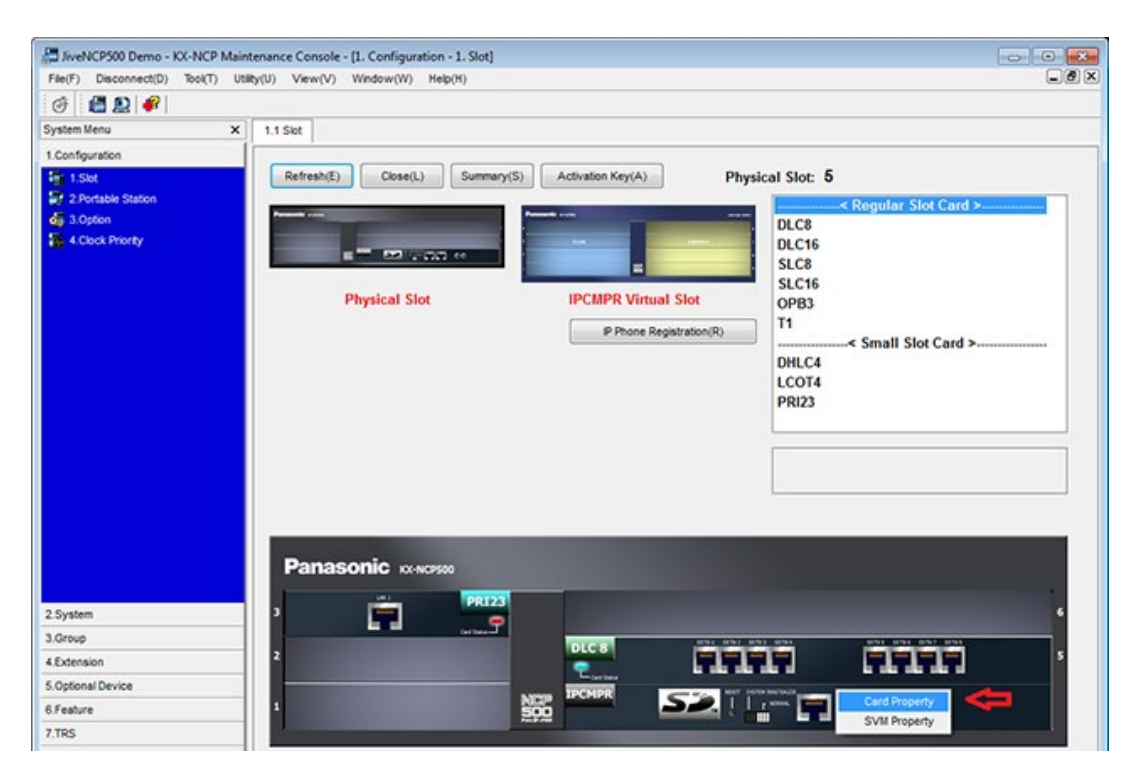

- 2. If static addressing is desired (DHCP Client enabled is fine as well) the default gateway should be the end router LAN IP address. Also make sure that you have a valid DSP-VOIP LAN address.
- 3. Click **Apply** > **OK**.

| JiveNCP500 Demo - KX-NCP Main      | enance Console - [1.Configuration - 1.Slot - Card P | roperty - IPCMPR] |  |
|------------------------------------|-----------------------------------------------------|-------------------|--|
| File(F) Disconnect(D) Tool(T) Util | y(U) View(V) Window(W) Help(H)                      |                   |  |
| 🞯 📲 🖭 🧬                            |                                                     |                   |  |
| System Menu X                      | 1.1 Slot Card Property - IPCMPR                     |                   |  |
| 1.Configuration                    |                                                     |                   |  |
| 1.Set                              | OK(0) Cancel(C) Apply(A)                            |                   |  |
| 2 Portable Station                 |                                                     |                   |  |
| di 3.Option                        | LAN Setting VolP-DSP Option Port Number             | LAN Status DHCP   |  |
| 4. Clock Priority                  | Description                                         |                   |  |
|                                    |                                                     |                   |  |
|                                    | Uncy clent Un                                       | 100               |  |
|                                    | MAC Address for PCMPR-Card 00                       | 3070'C23224       |  |
|                                    | PAddress for PCMPR-Card 199                         | .168.0.101        |  |
|                                    | MAC Address for VolP-DSP 00:                        | 30.F0.C2.32.E5    |  |
|                                    | IP Address for VoIP-DSP 190                         | 168.0.102         |  |
|                                    | Subnet Mask 255                                     | 255.255.0         |  |
|                                    | Default Gateway 190                                 | 168.0.1           |  |
|                                    | Speed/Duplex for Main Port Au                       | o Negotiation     |  |
|                                    | Speed/Duplex for Maintenance Port Au                | o Negotiation     |  |
|                                    | LAN Disconnect Decision Time 5 s                    |                   |  |
|                                    | DHCP Port Number 67                                 |                   |  |
|                                    | DHCP Time Out 10                                    | 8                 |  |

Third, install the V-SIPGW16 card.

- 1. From **Configuration** > **Slot**, hover over the IPCMPR Virtual Slot and click **Select Shelf**.
- 2. Select the V-SIPGW16 card from the cards list and click Select Shelf.

| JiveNCP500 Demo - KX-NCP Main                                             | tenance Console - [1. Configuration - 1. Slot]                                  |                                                                                         |                                                                                             |
|---------------------------------------------------------------------------|---------------------------------------------------------------------------------|-----------------------------------------------------------------------------------------|---------------------------------------------------------------------------------------------|
| File(F) Disconnect(D) Tool(T) Ut                                          | iky(U) View(V) Window(W) Help(H)                                                |                                                                                         | _ Ø ×                                                                                       |
| 🕑 🛗 😫 🧬                                                                   |                                                                                 |                                                                                         |                                                                                             |
| System Menu X                                                             | 1.1 Slot                                                                        |                                                                                         |                                                                                             |
| 1.Configuration                                                           |                                                                                 |                                                                                         |                                                                                             |
| Fr 1.Slot<br>Fr 2.Pertable Station<br>dig 3.Option<br>K 4.Clock Priority  | Refresh(E) Close(L) Summary(                                                    | S) Activation Key(A) PF<br>Select 5th<br>IPCMPR Virtual Slot<br>P Phone Registration(R) | hysical Slot: 5<br>DLC8<br>DLC16<br>SLC16<br>SLC16<br>OPB3<br>T1<br>DHLC4<br>LCOT4<br>PRI23 |
| 2. System<br>3. Group<br>4. Extension<br>5. Optional Device<br>6. Feature | Panasonic         xx-xx2930           2         PRI23           1         PRI23 |                                                                                         | · .                                                                                         |
|                                                                           |                                                                                 |                                                                                         |                                                                                             |

3. Drag the **VSIPGW16** card into the trunk portion of the virtual shelf by using the PC mouse lift button and then click **Yes** on the dialogue box upon release.

| JiveNCP500 Demo - KX-NCP Ma              | ntenance Console - [1. Configuration - 1. Slot]                                                                                                    |                                                                                                    |                                   |
|------------------------------------------|----------------------------------------------------------------------------------------------------|----------------------------------------------------------------------------------------------------|-----------------------------------|
| 1 01 01 00 00 00 00 00 00 00 00 00 00 00 | uty(o) view(v) mindow(m) nep(n)                                                                                                    |                                                                                                    |                                   |
| 7   🖬 😫   🕶                              |                                                                                                    |                                                                                                    |                                   |
| em Menu X                                | 1.1 Slot                                                                                                    |                                                                                                    |                                   |
| onfiguration                             |                                                                                                    |                                                                                                    | - 10 - F                          |
| 1.500<br>2 Dadable Station               | Kerresn(c) Close(c) Summary(S)                                                                                                    | Activation Key(A) IPCMPR VI                                                                                    | rtual Slot 0                      |
| 3.Option                                 | Present and                                                                                                    | and a second second second second second second second second second second second second second second second | V-IPEXT32                         |
| 4. Clock Priority                        | The second second secon |                                                                                                    | V-SIPEX132<br>V-IPGW16            |
|                                          |                                                                                                    | -                                                                                                    | V-SIPGW16                         |
|                                          | Dissolution Class                                                                                                    | IDCHIDD VErtral Class                                                                                          | V-IPC S4                          |
|                                          | Physical Slot                                                                                                    | IPCMPR Virtual Slot                                                                                            |                                   |
|                                          |                                                                                                    | P Phone Registration(R)                                                                                        |                                   |
|                                          |                                                                                                    |                                                                                                    |                                   |
|                                          |                                                                                                    |                                                                                                    |                                   |
|                                          |                                                                                                    |                                                                                                    |                                   |
|                                          |                                                                                                    |                                                                                                    |                                   |
|                                          |                                                                                                    | W SIN SHITE                                                                                                    |                                   |
|                                          |                                                                                                    | a strong to                                                                                                    | Virtual 16-Channel SIP Trunk Card |
|                                          |                                                                                                    | Teacor                                                                                                    |                                   |
|                                          |                                                                                                    |                                                                                                    |                                   |
|                                          |                                                                                                    |                                                                                                    | VIRTUAL SHELF                     |
|                                          |                                                                                                    |                                                                                                    |                                   |
|                                          | 4                                                                                                    |                                                                                                    |                                   |
| item                                     | 5 7                                                                                                    |                                                                                                    |                                   |
| NP                                       | 3 Trunk                                                                                                    |                                                                                                    | Extension                         |
| ension                                   |                                                                                                    |                                                                                                    |                                   |
| tional Device                            | 2                                                                                                    |                                                                                                    |                                   |
| sture                                    |                                                                                                    |                                                                                                    |                                   |
| s                                        | 1                                                                                                    | NCP<br>500                                                                                                    |                                   |
| s                                        |                                                                                                    |                                                                                                    |                                   |
| 1                                        |                                                                                                    |                                                                                                    |                                   |

Take note of the V-SIPGW16 card OUS in order to be able to enter the configuration settings on the VSIPGW16 card.

| 🤛 NS700                               | Web Maintenance Console                                                                                   |                                        |                 |
|---------------------------------------|----------------------------------------------------------------------------------------------------|----------------------------------------|-----------------|
| Login as INSTALLER                    |                                                                                                    |                                        | 🍕 📠 💾 🚳         |
| 🔒 Users                               | IP Address/Ports                                                                                          |                                        |                 |
| PBX Configuration                     | Basic Settings Advanced Settings Reference     Use the following IP address                               |                                        |                 |
| Network Service                       | IP Address<br>MAC Address                                                                                 | : 192.168.0.101<br>: 08.00:23.48:72.99 |                 |
| 2.Server Feature     3.Client Feature | Subset Maak<br>Default Gateway                                                                            | : 255.255.255.0                        |                 |
| 4.Other                               | DNS Setting Part Number Obtain DNS server address automatically Obtain DNS server address automatically   | : [53                                  |                 |
|                                       | Preferred DNS IP Address<br>Alternative DNS IP Address                                                    | : 8888                                 |                 |
|                                       | DSP IP Setting<br>Obtain DSP IP address automatically<br>Use the following DSP IP address<br>DSP Card = 1 |                                        |                 |
|                                       | IP Address<br>MAC Address                                                                                 | : 192.168.0.102<br>: 08:00:23:A8:72:FA |                 |
|                                       | DSP Card - 2                                                                                              |                                        | OK Cancel Apply |

Fourth, configure the VSIP-GW16 card.

1. Hover over the VSIPGW16 card and choose **Shelf Property**, and complete the following settings:

| Option                                | Description                      |
|---------------------------------------|----------------------------------|
| Nat Traversal                         | Off                              |
| Keep Alive                            | Enable                           |
| SIP Called Party Number Check Ability | Disable (High→Low) (recommended) |

| <b></b> Ot                            | erault - KX-NCP Maintenance Console - [1. Conligurati | on - 1. slot - shen Property - vitta | a Sir Gateway |
|---------------------------------------|-------------------------------------------------------|--------------------------------------|---------------|
| File(F) Disconnect(D) Tool(T)         | Utility(U) View(V) Window(W) Help(H)                  |                                      | - 8 >         |
| I I I I I I I I I I I I I I I I I I I |                                                       |                                      |               |
| System Menu                           | X 1.1 Slot Shelf Property - Virtual SP Gateway        |                                      |               |
| 1.Configuration                       |                                                       |                                      |               |
| Ti 1.Slot                             | OK(0) Cancel(C) Apply(A)                              |                                      |               |
| 2 Portable Station                    |                                                       |                                      |               |
|                                       | Main Timer                                            |                                      |               |
|                                       | Description                                           | Value                                |               |
|                                       | SP Clent Port Number                                  | 35060                                |               |
|                                       | NAT Traversal                                         | Off                                  |               |
|                                       | NAT - Voice (RTP) UDP Port No.                        | 16000                                |               |
|                                       | NAT - Keep Alive Packet Sending Ability               | Enable                               |               |
|                                       | NAT - Keep Alve Packet Type                           | Blank UDP                            |               |
|                                       | NAT - Keep Alive Packet Sending Interval (s)          | 20                                   |               |
|                                       | NAT - Fixed Global IP Address                         |                                      |               |
|                                       | STUN Ability                                          | Disable                              |               |
|                                       | STUN Client Port Number                               | 33478                                |               |
|                                       | STUN External Address Detection Retry Counter         | 1                                    |               |
|                                       | STUN Resending Interval                               | 500 ms                               |               |
|                                       | SIP Called Party Number Check Ability                 | Disable(High->Low)                   | _             |
|                                       | Symmetric Response Routing Ability                    | Enable                               |               |
|                                       | 100rel Ability                                        | Enable(Passive)                      |               |
|                                       | Ringback Tone to Outside Caller                       | Disable                              |               |
|                                       | *) Perform System Reset for changes to take effect.   |                                      |               |
|                                       |                                                       |                                      |               |
|                                       |                                                       |                                      |               |
| 2 System                              |                                                       |                                      |               |
| 3.0000                                |                                                       |                                      |               |
| 4 Extension                           |                                                       |                                      |               |
| • Extension                           |                                                       |                                      |               |
| 5. uptional Device                    |                                                       |                                      |               |
| 6.Feature                             |                                                       |                                      |               |
| 10.CO & Incoming Call                 |                                                       |                                      |               |

- 3. Hover over the VSIPGW16 card and choose Card Property.
- 4. Click **Common Settings** (S) to enter your DNS addresses into the **Manual Preferred** and **Alternate DNS Server IP Address** fields. (Google's DNS is recommended).
- 5. Click **Apply > OK**.

| File(F) Disconnect(D) Tool(T)    | Utility(U) View(V) Window            | (W) Help(H)             |                | _ ð ×         |
|----------------------------------|--------------------------------------|-------------------------|----------------|---------------|
| 1 🗃 🔊 🥔                          |                                      |                         |                |               |
| System Menu 3                    | × 1.1 Slot Card Property             | y - Virtual SIP Gateway |                |               |
| 1.Configuration                  |                                      |                         |                |               |
| E 1.Skt                          | 0K(0) Ca                             | ncel(C) Apply(A)        |                |               |
| 2 Portable Station               | Sheif: Virtual<br>Common Settings(S) | Slot 1                  |                |               |
|                                  | Description                          |                         | Value          |               |
|                                  | DNS Server IP Address                | Method                  | Manual         |               |
|                                  | DHCP Preferred DNS Se                | erver PAddress          |                |               |
|                                  | DHCP Atemate DNS Se                  | rver PAddress           |                |               |
|                                  | Manual Preferred DNS 5               | Server IP Address       | 88.88          |               |
|                                  | Manual Alternate DNS S               | erver PAddress          | 8.8.4.4        |               |
|                                  | Manual DNS Server Por                | t Number                | 53             |               |
|                                  | DNS Port Number                      |                         | 30053          |               |
|                                  | DNS Retry Interval Time              | r (s)                   | 3              |               |
|                                  | DNS Retry Counter                    |                         | 2              |               |
|                                  | DNS SRV Record Reso                  | lve Abilty              | Enable         |               |
|                                  |                                      |                         |                |               |
| 2.System                         |                                      |                         |                |               |
| 3.Group                          |                                      |                         |                |               |
| 4.Extension                      |                                      |                         |                |               |
| 5. Optional Device               |                                      |                         |                |               |
| 6.Feature                        |                                      |                         |                |               |
| 10.CO & Incoming Call            |                                      |                         |                |               |
| Interactive Mode : default (LAN) | Type : NCP500                        | Level : Administrator   | Version007-000 | Region002-002 |

# Fifth, configure ThinkTel SIP Trunk Registration Settings.

- 1. Hover over the VSIPGW16 card and choose **Port Property**.
- 2. From **Main**, complete the following settings:

| Option                               | Description                                                                                                    |
|--------------------------------------|----------------------------------------------------------------------------------------------------|
| Slot 1 / Port 1 Channel<br>Attribute | Basic Channel                                                                                                    |
| SIP Server Location                  | Name: <domain>.my.domain<br/><b>Note:</b> Replace <domain> with your unique domain (found in<br/>parentheses at the top of the admin portal dashboard).</domain></domain> |
| Additional provisioned channels      | Add an additional channel for the slot/port of the basic channel.                                                                                                    |

| E) Disconnect(D) Tool() | usey() V  | ew@)            | Windo     | * 000 ·                       | 14(p(3))                                       |                                                                                                    |                                                                                                    |                                      |                                                       |                       |                                                                              |                                          |
|-------------------------|-----------|-----------------|-----------|-------------------------------|------------------------------------------------|----------------------------------------------------------------------------------------------------|----------------------------------------------------------------------------------------------------|--------------------------------------|-------------------------------------------------------|-----------------------|------------------------------------------------------------------------------|------------------------------------------|
| 🕮 😥 🛷                   |           |                 |           |                               |                                                |                                                                                                    |                                                                                                    |                                      |                                                       |                       |                                                                              |                                          |
| m Menu                  | × 1.1 Sid | Per             | t Propert | y - Virtual                   | SP Gateway                                     |                                                                                                    |                                                                                                    |                                      |                                                       |                       |                                                                              |                                          |
| efouration              |           | -               | 1.000     |                               |                                                | 1                                                                                                    |                                                                                                    |                                      |                                                       |                       |                                                                              |                                          |
| t fav                   |           | KIO             | 1         | (Difeone                      | Apply(A)                                       |                                                                                                    |                                                                                                    |                                      |                                                       |                       |                                                                              |                                          |
| Contable Chatron        |           |                 |           |                               |                                                |                                                                                                    |                                                                                                    |                                      |                                                       |                       |                                                                              |                                          |
| 1 Onton                 | Com       | mandil          |           | Select Pr                     | ovider(\$)                                     | Add Provider(P)                                                                                                    |                                                                                                    |                                      |                                                       |                       |                                                                              |                                          |
| A Charle Delevited      |           |                 |           |                               |                                                |                                                                                                    |                                                                                                    |                                      |                                                       |                       |                                                                              |                                          |
| A CARLA PTARTAY         | Afreis .  | 1 1 1 1 1 1 1 1 |           | March 1997                    | ALC: NOTE: A CONTRACT                          |                                                                                                    | and a second second sec | and shares as a second second        |                                                       |                       |                                                                              |                                          |
|                         |           |                 | count     | Registe                       | r NAT Option                                   | Calling Party Called Party                                                                                                    | VOICEFAX F                                                                                                    | RTPRICP T.38                         | T.38 Option                                           | DSP                   | Supplementary Service                                                        | 5 · · · · · · · · · · · · · · · · · · ·  |
|                         |           |                 | count     | Registe                       | r   NAT   Option                               | Calling Party Called Party                                                                                                    | Voice#AX F                                                                                                    | CTRACIOP   T.36                      | 5.P Server Lo                                         | DSP                   | Supplementary Service                                                        |                                          |
|                         |           |                 | fourt     | Registe                       | Connection                                     | Calling Party Called Party                                                                                                    | Provider Name                                                                                                    | CIPICIOP   T.36                      | 5P Server Lo                                          | DSP<br>cetion         | Supplementary Service                                                        | SP Service Domain                        |
|                         |           | No.             | Siet      | Port                          | Connection                                     | Calling Party Called Party Channel Attribute                                                                                                    | Provider Name<br>(20 characters)                                                                                                    | Name<br>(100 charact                 | SP Server Lo                                          | DSP<br>cation<br>PAd9 | Supplementary Service<br>SIP Server<br>Port Numbe                            | SP Service Domain<br>r (100 characters)  |
|                         |           | No.             | Siet      | Port                          | Connection                                     | Calling Party Called Party<br>Channel Attribute                                                                                                    | Provider Name<br>(20 characters)                                                                                                    | Name<br>(100 charact                 | T.38 Option<br>SP Server Lo<br>ers)<br>extofront.net  | DSP<br>cation<br>PAdd | Supplementary Service<br>SP Server<br>Port Numbe<br>5080                     | SP Service Domain<br>r (100 characters)  |
|                         |           | No.             | siet<br>1 | Port<br>1                     | Connection                                     | Calling Party Called Party<br>Channel Attribute<br>Basic channel<br>Additional channel for Sict1 Ch1                                                                                                    | Provider Name<br>(20 characters)                                                                                                    | Name<br>(100 charact<br>(domain).jiv | T.38 Option<br>SIP Server Lo<br>ers)<br>externort.met | DSP<br>cation<br>PAdd | Supplementary Service<br>SIP Server<br>Port Numbe<br>5050<br>5060            | SP Service Domain<br>r (100 characters)  |
|                         | e         | No.             | Slet      | Port<br>1<br>2<br>3           | Connection                                     | Calleg Party Called Party<br>Channel Attribute<br>Basic channel<br>Additional channel for Sott Ch1<br>Additional channel for Sott Ch1                                                                            | Provider Name<br>(20 characters)                                                                                                    | Name<br>(100 charact<br>(domain).jiv | T.38 Option<br>SIP Server Lo<br>ens)<br>eutofrontunet | DSP<br>cation<br>PASS | Sipplementary Service<br>SIP Server<br>Port Number<br>5000<br>5000<br>5000   | SP Service Domain<br>r (100 characters)  |
|                         |           | No.             | Sict      | Port<br>1<br>2<br>3<br>4      | Connection Cours Cous Cous Cous Cous Cous Cous | Calling Party Called Party<br>Channel Additional<br>Basic Channel<br>Additional channel for Siot1 Ch1<br>Additional channel for Siot1 Ch1<br>Additional channel for Siot1 Ch1                                    | Provider Name<br>(20 characters)                                                                                                    | Name<br>(100 charact<br>(domain).jiv | 5P Server Lo<br>srs)<br>extofront.net                 | DSP<br>cation<br>PAdd | SIP Server<br>Pert Number<br>5000<br>5000<br>5000<br>5000                    | SIP Service Domain<br>r (100 characters) |
|                         |           | No.             | Siet      | Port<br>1<br>2<br>3<br>4<br>5 | Connection Cours Ous Ous Ous Ous Ous Ous Ous   | Calling Party Called Party<br>Channel Astribute<br>Basic Channel<br>Additional channel for Slot1 Ch1<br>Additional channel for Slot1 Ch1<br>Additional channel for Slot1 Ch1<br>Additional channel for Slot1 Ch1 | Provider Name<br>(20 characters)                                                                                                    | Name<br>(100 charact<br>(domain).jiv | 5P Server Lo<br>SP Server Lo<br>ers)<br>eutofront.oet | DSP<br>cation<br>PAd9 | Supplementary Service<br>Pert Number<br>5060<br>5060<br>5060<br>5060<br>5060 | SP Service Domain<br>r (100 characters)  |

4. From **Account**, enter the Username and Password given to you by Customer Support.

You'll use the sip username for both the **Username** and **AuthenticationID** fields.

| (D) DeverantD) Dorth (BB  | an ve    |       | - proces | -           | en/HO      | peril - terminan | ownerfi      |                  |          |         |               |      |                       |  |
|---------------------------|----------|-------|----------|-------------|------------|------------------|--------------|------------------|----------|---------|---------------|------|-----------------------|--|
| 1 49 m 1 49 1             | 180.0.07 |       |          |             | CHINE .    |                  |              |                  |          |         |               |      |                       |  |
|                           |          |       |          |             |            |                  |              |                  |          |         |               |      |                       |  |
| en seru X                 | 1.1 Set  | 1 100 | n miger  | A - Asime : | SP GROEWRY |                  |              |                  |          |         |               |      |                       |  |
| efguration                |          | -     |          |             |            |                  |              |                  |          |         |               |      |                       |  |
| klen                      | -        | (v)   |          | ance(c)     | - veenv    |                  |              |                  |          |         |               |      |                       |  |
| NØ                        | Comm     | and(W | 0        | Select Pro  | vider(5)   | Add Providen(P)  |              |                  |          |         |               |      |                       |  |
| nsion                     | -        |       | and know |             |            |                  |              | S1 0             | c - 23   | 1       |               | 12 N |                       |  |
| Wired Extension           | Main     | A     | coount   | Register    | NAT Option | Calling Party    | Called Party | VoiceFAX         | RTRIRTCP | 1.38    | T.38 Option   | OSP  | Supplementary Service |  |
| 1 Extension Settings      |          | 1     |          |             |            |                  |              |                  |          |         |               | -    |                       |  |
| 3 Seed Dat                | 1.00     | No.   | Set      | Port        | Connection | User Name        |              | Authentication I | 5        | Authen  | Ication Passw | erd  |                       |  |
| 4 Firstie Button          | 1000     |       |          |             |            | (64 characters)  |              | (64 characters)  |          | (J2 0ha | raciers)      |      |                       |  |
| 5.PF Dutton               | 0        | 1     | 1        | 1           | ous        | sip userna       | me           | sip usern        | ame      | sip p   | assword       | 1    |                       |  |
| 6 NDSS Link Data - Send   |          | 2     | 1        | 2           | ous        | 1                |              |                  |          |         |               |      |                       |  |
| 7 Septified Voice Message |          | 3     | 1        | 3           | ous        | )                |              |                  |          |         |               |      |                       |  |
| Portable Station          |          | 4     | 1        | 4           | faul       | ]                |              |                  |          | _       |               |      |                       |  |
| OSS Console               |          | 5     | 1        | 5           | Fault      | 1                |              |                  |          |         |               |      |                       |  |
|                           |          | 6     | 1        | 6           | Faut       |                  |              |                  |          | -       |               |      |                       |  |
|                           |          | 1     | -        | 7           | Feat       |                  |              |                  |          | -       |               |      |                       |  |
|                           |          | 1     |          | 0           | feet       |                  |              |                  |          | -       |               |      |                       |  |
|                           |          |       |          | 10          | fault      | 1                |              |                  |          | -       |               |      |                       |  |
|                           | 6        | 1.    | 1        | 11          | Int        | 1                |              |                  |          |         |               |      |                       |  |
|                           |          | 12    | 1        | 12          | Feut       | 1                |              |                  |          |         |               |      |                       |  |
|                           |          | 13    | 1        | 13          | Fault      | 1                |              |                  |          |         |               |      |                       |  |
|                           |          | 14    | 1        | 14          | Feut       | ĵ                |              |                  |          |         |               |      |                       |  |
|                           |          | 15    | 1        | 15          | faut       | )                |              |                  |          |         |               |      |                       |  |
| nal Device                |          | 16    | 1        | 16          | Fault      | }                |              |                  |          |         |               |      |                       |  |
| re                        |          |       |          |             |            |                  |              |                  |          |         |               |      |                       |  |
|                           |          |       |          |             |            |                  |              |                  |          |         |               |      |                       |  |
|                           |          |       |          |             |            |                  |              |                  |          |         |               |      |                       |  |
| te Network                |          |       |          |             |            |                  |              |                  |          |         |               |      |                       |  |
| A incoming Call           |          |       |          |             |            |                  |              |                  |          |         |               |      |                       |  |
|                           |          |       |          |             |            |                  |              |                  |          |         |               |      |                       |  |
|                           |          |       |          |             |            |                  |              |                  |          |         |               |      |                       |  |

- 6. From Register, set Register Sending Intervals to 300.
- 7. Click Apply.

| OK    | (0)    | Ca     | ancel(C)   | Apply(A)   | l,        |                  |                       |                          |                  |        |
|-------|--------|--------|------------|------------|-----------|------------------|-----------------------|--------------------------|------------------|--------|
| Comme | and(M) |        | Select Pro | vider(S)   | Add Prov  | ider(P)          |                       |                          |                  |        |
| lain  | Acc    | ount [ | Register   | NAT Optio  | n Calling | Party Called Par | ty Voice/FAX F        | RTP/RTCP T.38            | T.38 Option      | DSP +  |
|       |        |        |            |            | Decister  | Depister Section | IIn Decister          | \$                       | Registrar Server |        |
| -     | No.    | Slot   | Port       | Connection | Ability   | Interval (s)     | Ability when port INS | Name<br>(100 characters) | IPA              | ddress |
| 0     | 1      | 1      | 1          | NS         | Enable    | 300              | Enable                |                          |                  |        |
|       | 2      | 1      | 2          | INS        | Enable    | 3600             | Enable                |                          |                  |        |
|       | 3      | 1      | 3          | INS        | Enable    | 3600             | Enable                |                          |                  |        |
|       |        |        | -          |            |           |                  |                       |                          |                  |        |

- 8. From **Calling Party**, complete the following settings:
  - Option

Description

Header Type - Slot 1 Port 1 P-Preferred-Identity Header

P-Preferred-Identity Header User Part: PBX-CLIP

9. Click Apply.

| JiveNCP500 Demo - KK-NCP Main                                               | ntenance Co | esole - [1.         | Configuratio                                 | n - 1.Slot - Port Pe  | operty - Virtual SIP Gateway] |              |                             |                       |                             |               |
|-----------------------------------------------------------------------------|-------------|---------------------|----------------------------------------------|-----------------------|-------------------------------|--------------|-----------------------------|-----------------------|-----------------------------|---------------|
| File(E) Disconnect(D) Took(E) Ut                                            | Hty(2) Ver  | ~00 W               | ndow( <u>(ii)</u> ) ?                        | 96000                 |                               |              |                             |                       |                             |               |
| 0 2 2 4                                                                     |             |                     |                                              |                       |                               |              |                             |                       |                             |               |
| System Menu X                                                               | 1.1 Set     | Port Pro            | perty - Virtual                              | SP Gateway            |                               |              |                             |                       |                             |               |
| 1.Configuration                                                             | 100         | 1000                | 6                                            |                       |                               |              |                             |                       |                             |               |
| ing 1 Sat<br>ing 2 Portable Station<br>ing 3.Option<br>ing 4.Clock Priority | Comm        | and(¥)) (<br>Accour | Cancel( <u>C</u> )<br>Select Pr<br>t Registe | Apply(A)<br>ovider(S) | Add Provider(P)               | rty VoiceFAX | RTPIRTCP T.38               | 7.38 Option   DSP   5 | upplementary Service        |               |
|                                                                             |             |                     |                                              |                       |                               |              | From Header                 | P.0                   | referred-identity Header    |               |
|                                                                             |             | No. Si              | ot Port                                      | Connection            | Header Type                   | User Part    | SIP-URI<br>(100 characters) | User Part             | SIP-URI<br>(100 characters) | Number Format |
|                                                                             | 9           | 1 1                 | 1                                            | OUS                   | P.Preferred-identity Header   | User Name    |                             | PEX-CUP               |                             | National      |
|                                                                             |             | 2 1                 | 2                                            | OUS                   | From Header                   | User Name    |                             | User Name             |                             | National      |

10. From Called Party, set Type column – Slot 1 Port 1 to: Request-URI.

| 🔚 defa                           | ult - KX-N  | NCP N  | lainte  | enance C           | onsole -   | [1.Cor | nfiguration - 1 | Slot - Por   | t Property - \                | /irtual SIP G |  |
|----------------------------------|-------------|--------|---------|--------------------|------------|--------|-----------------|--------------|-------------------------------|---------------|--|
| File(F) Disconnect(D) Tool(T) Ut | lity(U) Vie | w(V)   | Windo   | w(W) H             | elp(H)     |        |                 |              |                               |               |  |
| I 🖉 🚨 😫                          |             |        |         |                    |            |        |                 |              |                               |               |  |
| System Menu X                    | 1.1 Slot    | Port   | Propert | ty - Virtual       | SIP Gatewa | y.     |                 |              |                               |               |  |
| 1.Configuration                  | 1           |        |         |                    |            |        |                 |              |                               |               |  |
| 🏭 1.Slot                         | OK          | (0)    | C       | ancel(C)           | Appl       | y(A)   |                 |              |                               |               |  |
| 2.Portable Station               | Comm        | and(M) |         | Select Provider(S) |            |        | Add Provider(P) |              |                               |               |  |
|                                  | Main        | Acc    | count   | Register           | NAT        | Option | Calling Party   | Called Party | alled Party Voice/FAX RTP/RTC |               |  |
|                                  | -           | No.    | Slot    | Port               | Connectio  | n      | Number Format   | ту           | pe                            |               |  |
|                                  | 0           | 1      | 1       | 1                  | OU         | S      | National        | Re           | quest-URI                     | ~             |  |
|                                  |             | 2      | 1       | 2                  | OU         | s      | National        | То           | header                        |               |  |
|                                  |             | 3      | 1       | 3                  | OU         | S      | National        | То           | header                        |               |  |
|                                  |             | 4      | 1       | 4                  | OU         | S      | National        | To           | header                        |               |  |

12. From Supplementary Service, set CNIP (Receive) to Yes, as well as both REFER options.

13. Click Apply > OK.

| D. Deserver To Tourt 1980                     |                  | -20  | -       |             |            |                                                                                                    |             |          |               |       |                 |                       | 080 |
|-----------------------------------------------|------------------|------|---------|-------------|------------|----------------------------------------------------------------------------------------------------|-------------|----------|---------------|-------|-----------------|-----------------------|-----|
|                                               | a)               | 7.00 |         |             | 090027     |                                                                                                    |             |          |               |       |                 |                       | -   |
|                                               | -                | -    |         |             |            |                                                                                                    |             |          |               |       |                 |                       |     |
| n Meru X                                      | 1.1.588          | Part | Propert | y - Vitual: | SP Gateway |                                                                                                    |             |          |               |       |                 |                       |     |
| figuration                                    |                  |      | -       |             |            | ( ) ( ) ( ) ( ) ( ) ( ) ( ) ( ) ( ) ( )                                                                                                    |             |          |               |       |                 |                       |     |
| dem                                           | OK               | (0)  | 0       | ances(C)    | Apply(A)   |                                                                                                    |             |          |               |       |                 |                       |     |
|                                               | Com              | 1000 |         | Salect Pro  | vider(\$)  | Add Provider(P)                                                                                                    | -           |          |               |       |                 |                       |     |
| neion                                         | ( and the second |      | 0 000   |             |            | source of the second second se |             |          |               |       |                 |                       |     |
| Wived Extension                               | Main             | AD   | Devel.  | Register    | NAT Optio  | n Calling Party                                                                                                    | Caled Party | VSiceFAX | RTHRICP       | T.38  | T.38 Option DSP | Supplementary Service |     |
| 1 Extension Settings                          | -                | 1    | -       |             |            |                                                                                                    |             | -        |               | 104   | A 101 102 001 0 |                       |     |
| 2.NVDONO                                      |                  |      | 100     | ~           |            |                                                                                                    | CNP         | CNP      | 0             | lind  | Attended        |                       |     |
| 🚽 3 Speed Dial                                |                  | NO.  | 244     | POR         | Connection | CLR                                                                                                    | (Send)      | (Receive | <li>e) 0</li> | REFER | (REFER)         |                       |     |
| 4 Flexible Button                             | -                |      |         |             | -          | 1.004                                                                                                    | hine'       | Yes      |               |       | Yes             |                       |     |
| S.Pf Dutton                                   | S                | 1    | -       |             | 005        | 2 Yes                                                                                                    | 105         | i No.    |               | ies.  |                 |                       |     |
| 6 NOSS Link Oata - Send                       |                  | -    |         | 3           | ous        | ) Yes                                                                                                    | Ves         | No       |               |       | No              |                       |     |
| <ul> <li>A companies voice message</li> </ul> | 1                | 4    |         | 4           | Fast       | Ves                                                                                                    | Vies        | No       |               | 0     | No              |                       |     |
| PER Canada                                    |                  |      | 1       | 5           | Int        | Ves                                                                                                    | Yes         | No       | No            | 8     | No              |                       |     |
| A CONTRACTOR OF THE OWNER                     |                  | 6    | 1       | 6           | faul       | Tres                                                                                                    | Yes         | No       | 14            | 0     | No              |                       |     |
|                                               |                  | 7    | 1       | 7           | Fault      | Yes                                                                                                    | Yes         | No       | 14            | 0     | No              |                       |     |
|                                               |                  | 8    | 1       | 8           | Faut       | 1/09                                                                                                    | Yes         | No       | N             | e .   | No              |                       |     |
|                                               |                  | 9    | 1       | 9           | Fault      | ) Yes                                                                                                    | 1/65        | No       | No            | 0     | No              |                       |     |
|                                               |                  | 10   | 1       | 10          | Fault      | Yes                                                                                                    | Yes         | No       | 26            | 0     | No              |                       |     |
|                                               | 9                | 11   | 1       | 11          | Fault      | ) Yes                                                                                                    | Yes         | No       | Ne            |       | No              |                       |     |
|                                               | 12               | 12   | 1       | 12          | Fault      | ) Yes                                                                                                    | Yes         | No       | No            | 0     | No              |                       |     |
|                                               | 1                | 13   | 1       | 13          | Fault      | Ves                                                                                                    | Yes         | No       | No            | 0     | No              |                       |     |
|                                               |                  | 14   | 1       | 14          | faut       | Ves                                                                                                    | Yes         | No       | No            | 0     | No              |                       |     |
|                                               |                  | 15   | 1       | 15          | faul       | Yes                                                                                                    | Yes         | No       | 14            | 0     | No              |                       |     |
| ional Device                                  |                  | 16   | 1       | 16          | Fault      | 2 Yes                                                                                                    | Yes         | No       | N             | 9     | No              |                       |     |
| ture                                          |                  |      |         |             |            |                                                                                                    |             |          |               |       |                 |                       |     |
|                                               |                  |      |         |             |            |                                                                                                    |             |          |               |       |                 |                       |     |
| 5                                             |                  |      |         |             |            |                                                                                                    |             |          |               |       |                 |                       |     |
| ate Network                                   |                  |      |         |             |            |                                                                                                    |             |          |               |       |                 |                       |     |
| & incoming Call                               |                  |      |         |             |            |                                                                                                    |             |          |               |       |                 |                       |     |
|                                               |                  |      |         |             |            |                                                                                                    |             |          |               |       |                 |                       |     |

#### Sixth, configure the DID Table.

1. From **System Menu** > **CO & Incoming Call** > **DID Table**, add each of your assigned phone numbers to the DID Number column and configure the DID Destination.

This is necessary for inbound calls to work.

#### 2. Click Apply > OK.

| File(F) Disconnect(D) Tool(T) Util | ty(U) Vie | w(V) W          | indow(W) Help        | (H)          |                     |       |             |              |        |              |           |              |         |         |
|------------------------------------|-----------|-----------------|----------------------|--------------|---------------------|-------|-------------|--------------|--------|--------------|-----------|--------------|---------|---------|
| I III 🖉 🚨 🥔                        |           |                 |                      |              |                     |       |             |              |        |              |           |              |         |         |
| System Menu X                      | 1.1 Slot  | Port Pro        | operty - Virtual SIP | Gateway 10.3 | DID Table           |       |             |              |        |              |           |              |         |         |
| 1.Configuration                    |           |                 |                      |              |                     |       |             |              |        |              |           |              |         |         |
| 2.System                           | OK        | œ               | Cancel( <u>C</u> )   | Apply(A)     |                     |       |             |              |        |              |           |              |         |         |
| 3.Group                            | Aut       | amatic Day      | intration(II)        | Name Genera  | te(NI)              | n'    |             |              | Des    | tinution Cal | in a/C)   |              | L.      |         |
| 4.Extension                        |           | omatic Key      | hen enco(Q)          | Name Genera  | re(II)              |       | _           |              | Ue     | ionation Set | ang(2)    |              | 5       |         |
| 5.Optional Device                  | 1 - 10    | 0 101-200 201-3 |                      | 00 301 - 400 | 301 - 400 401 - 500 |       | 600         | 601 - 700 70 |        | 1 - 800      | 801 - 900 | 901 - 1000   |         |         |
| 6.Feature                          |           |                 | -                    |              |                     | DD De | Cestination |              |        |              | CLI Rin   | Ring for DID |         |         |
| 7.TRS                              |           | No.             | Number               | DID Name     |                     |       |             |              | Tenant | r Group No   | k         |              | Break 1 |         |
| 8.ARS                              |           |                 | (32 digits)          | (20 charact  | ers) Day            | Lunch | Break       | reight       | Number |              | Day       | Lunch        |         | night   |
| 9.Private Network                  | 1         | 1               | 8015550112           |              | 101                 | 101   | 101         | 101          | 1      | 1            | Disable   | Disable      | Disable | Disable |
| 10.CO & Incoming Call              |           | 2               | 8015550113           |              | 102                 | 102   | 102         | 102          | 1      | 1            | Disable   | Disable      | Disable | Disable |
| A 1.CO Line Settings               |           | 3               | 8015550114           |              | 103                 | 103   | 103         | 103          | 1      | 1            | Disable   | Disable      | Disable | Disable |
| C 2.DL Table & Port Settings       |           | 4               |                      |              |                     | -     |             |              | 1      | 1            | Disable   | Disable      | Disable | Disable |
| 4 3.00 Table                       |           | 5               |                      |              |                     |       |             |              | 1      | 1            | Disable   | Disable      | Disable | Disable |
| N- 4 Miscelaneous                  |           | 6               |                      |              |                     |       |             |              | 1      | 1            | Disable   | Disable      | Disable | Disable |
|                                    |           | -               |                      |              |                     |       |             |              | 1      | 4            | Disable   | Disable      | Disable | Disable |

Lastly, set the per Extension outgoing caller ID.

About this task: These steps are optional.

- 1. From System Menu > Extension > Wired Extension > Extension Settings, click the ISDN CLIP tab.
- 2. For each extension on your system, set the **CLIP ID** to the number you would like to show for the outbound caller ID.
- 3. Click Apply > OK.

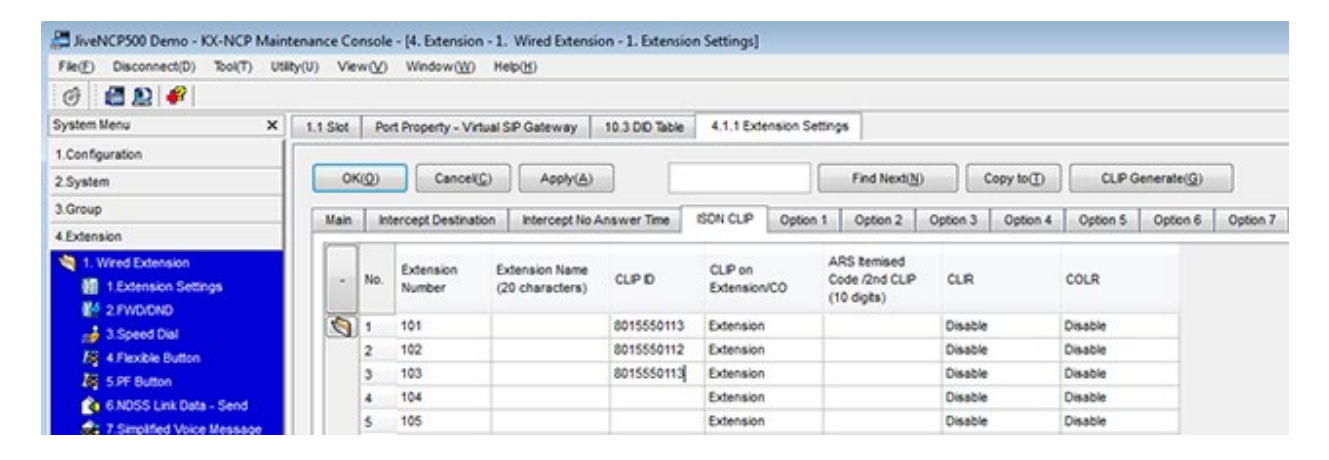